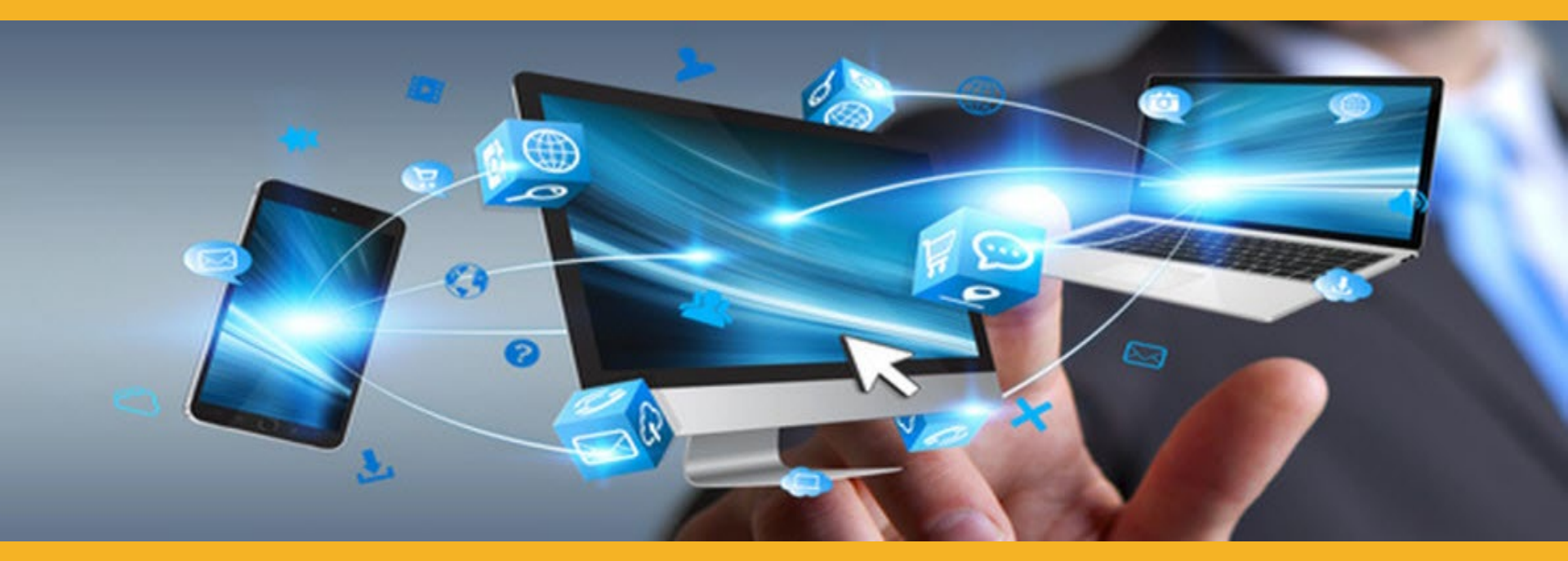

# **SIKA E-SHOP** UPUTSTVO ZA KORISNIKE

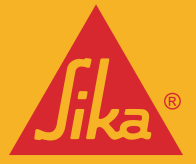

© Sika Srbija 2024

**BUILDING TRUST** 

# **DOBRO DOŠLI U SIKA E-SHOP**

#### VAŠ ONLAJN PRISTUP SIKA SRBIJA

Naša želja je da ovom novom uslugom učinimo komunikaciju sa vama **bržom,** neposrednijom i efikasnijom.

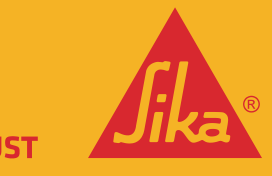

© Sika Srbija 2024

© Sika Ltd 2022

Rešenje za e-trgovinu kompaniji Sika omogućava da pruži pojednostavljenu B2B uslugu, dok vama omogućava da efikasno upravljate porudžbinama putem interneta, uz uštedu vremena i troškova.

## **PREDNOSTI E-PRODAVNICE**

#### Unapređeno korisničko iskustvo

- Personalizovano iskustvo
- Uvek otvoreno kompletna usluga 24/7, možete naručiti kada vama odgovara
- Mobilno pristup Sika rešenjima svuda, lako i dostupno
- Transparentnost kupovine putem interneta smanjite greške pri poručivanju
- Vidljivost porudžbine prikaz istorije porudžbine i fakture
- Pristup fakturama jednostavno pregledajte fakture
- Jednostavan pristup Tehičkim i Bezbednosnim listovima proizvoda

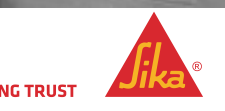

#### **GLAVNE FUNKCIONALNOSTI E-PRODAVNICE**

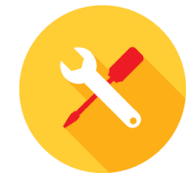

#### **KATALOG PROIZVODA**

- Vidljivost kataloga proizvoda
- Višestruka lista omiljenih proizvoda
- Pretraga proizvoda
- Podaci o proizvodu
- Tehnički listovi proizvoda

#### **STATUS PORUDŽBINE**

- Izaberite datume isporuke
- Odabrana isporuka na lokacije/naloge
- Uneti adresu
- Moguće učitavanje podataka o spojenoj porudžbini

#### **ISTORIJA PORUDŽBINE**

- Ponovo naručite iz prethodne porudžbine
- Istorija porudžbine iz e-prodavnice i redovnih porudžbina

#### **FAKTURA**

- Pogledajte/pregledajte fakture
- Preuzmite fakture
- Pretraga/Filtriranje prema broju porudžbine i broju narudžbenice

#### UPRAVLJANJE KORISNIČKIM NALOZIMA

- Upravljanje korisnicima
- Pod-agent korisnika

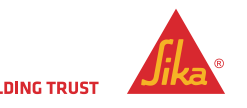

SIKA B2B E-SHOP UPUTSTVO ZA KORISNIKE

How

### SIKA E-SHOP: UPUTSTVO ZA KORISNIKE

| B28 eShop |                              | ≡ |
|-----------|------------------------------|---|
|           |                              |   |
|           | Returning Customer           |   |
|           |                              |   |
|           | Password                     |   |
|           |                              |   |
|           | Login Contact us to register |   |
|           | Forgot your password?        |   |

- Prijavite se sa svojim korisničkim imenom i lozinkom.
- Ako ste zaboravili lozinku, možete da kliknete na dugme i dobićete uputstvo da je resetujete.
- Imaćete 5 pokušaja da se pravilno prijavite ili će vaš nalog biti zaključan i moraćete da kontaktirate tim za poslovnu podršku ili korisničku službu da biste ga otključali.

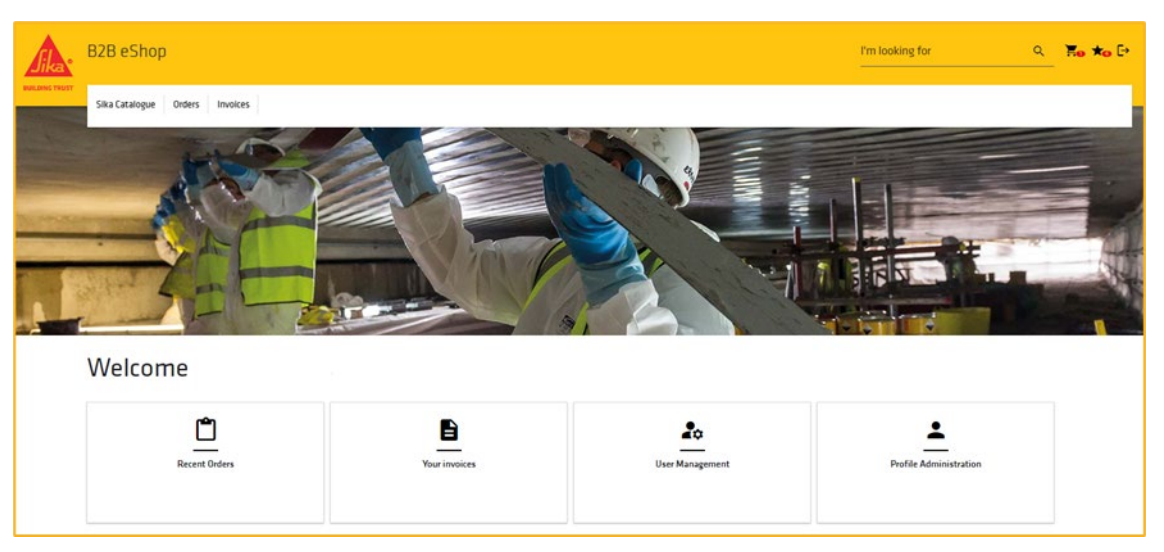

- Ikonice u gornjem desnom uglu odnose se na Korpu, Listu želja, Odjavu i Štampanje.
- Kartica **Nedavne porudžbine ("Recent Orders")** omogućava vam da proverite status svih vaših porudžbina (uključujući i one koje niste izvršilii preko e-prodavnice).
- Kartica Vaše fakture ("Your Invoices") omogućava vam da proverite i preuzmete sve vaše fakture.
- Kartica Upravljanje korisničkim nalozima ("User Management") omogućava vam da dodate, menjate ili uklonite korisnike vašeg naloga
- Kartica Upravljanje nalogom ("Profile Administration") direktno vas vodi na stranicu za kreiranje naloga.

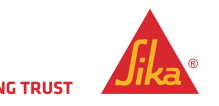

## AŽURIRANJE ILI KREIRANJE KORISNIČKOG NALOGA

| lika •   | B2B eShop                                                                                                    |                     |   | I'm looking for | ٩ | 3 |
|----------|----------------------------------------------------------------------------------------------------|---------------------|---|-----------------|---|---|
| NG TRUST | Sika Catalogue Orders Involces                                                                                                    |                     |   |                 |   |   |
|          | Home > Users > New                                                                                                    |                     |   |                 |   |   |
|          | UPDATE OR CREATE USER                                                                                                    |                     |   |                 |   |   |
| 1        | Is active                                                                                                    |                     |   |                 |   |   |
| 2        | Uuensame *                                                                                                    | First Name *        | 3 | Lost Nome *     |   |   |
|          | Enal"                                                                                                    | Standard Language * | _ |                 |   |   |
| 4        |                                                                                                    | ENCLISH             | ~ |                 |   |   |
| _        | Mobile Phone                                                                                                    | Landline Phone      |   | Fex             |   |   |
| 5        | Mahile Please                                                                                                    | Landline Phone      |   | Fex             |   |   |
|          | Raids marked * are required                                                                                                    |                     |   |                 |   |   |
| 6        | Roles * Aminitaturar Bayer Vewer                                                                                                    |                     |   |                 |   |   |
|          | Catalogue Restrictions<br>Select All                                                                                                    |                     |   |                 |   |   |
|          | Lionsed Contractor - Sika-Tincal     Inductrial Manufacturing     Ronfing RVW     Renofing RVW     Haterproofing     Networks in the mon | ☐ <i>Piceting</i>   |   |                 |   |   |
| 7        | Sering & Entiting<br>  Building Privaling<br>  Industry Distribution<br>  Serialized Commission Solutions<br>  UK Destribution           |                     |   |                 |   |   |
| R        | Sold to *                                                                                                    |                     |   |                 | * |   |

Osnovni podaci:

- Aktivan ("Is Active"), ovo će deaktivirati dati nalog
- Korisničko ime ("Username") treba da bude imejl adresa korisnika
   \*\* Ako je ovaj imejl već korišćen, ne možete ga ponovo koristiti \*\*
- 3. Unesite ime i prezime
- 4. Ponovo unesite imejl adresu
- 5. Unesite brojeve telefona

#### Korisničke postavke:

- 6. Uloge
  - Admin: može da kreira, kupuje i pregleda proizvode. Može da kreira pod-korisničke naloge
  - Kupac: može da kupuje i pregleda proizvode, ali ne može da pregleda, kreira ili uređuje korisničke naloge
  - Posmatrač: može da vidi proizvode i da ih doda na listu želja, ali ne može da ih kupi. Takođe ne može da pregleda, kreira ili uređuje korisničke naloge

#### 7. Vidljivost kataloga

Označite ovo polje da se omogući koji katalog može da se vidi.

#### 8. Adrese

Ovo su adrese korisnika kojima su prodati proizvodi Prodato ("Sold to"), kao i adrese za isporuku Poslati ("Ship to"). Ako imate više prodajnih mesta, izaberite odgovarajuću adresu za datog korisnika. Izaberi sve ("Select all") označava sve dostupne adrese Prodato i Poslati.

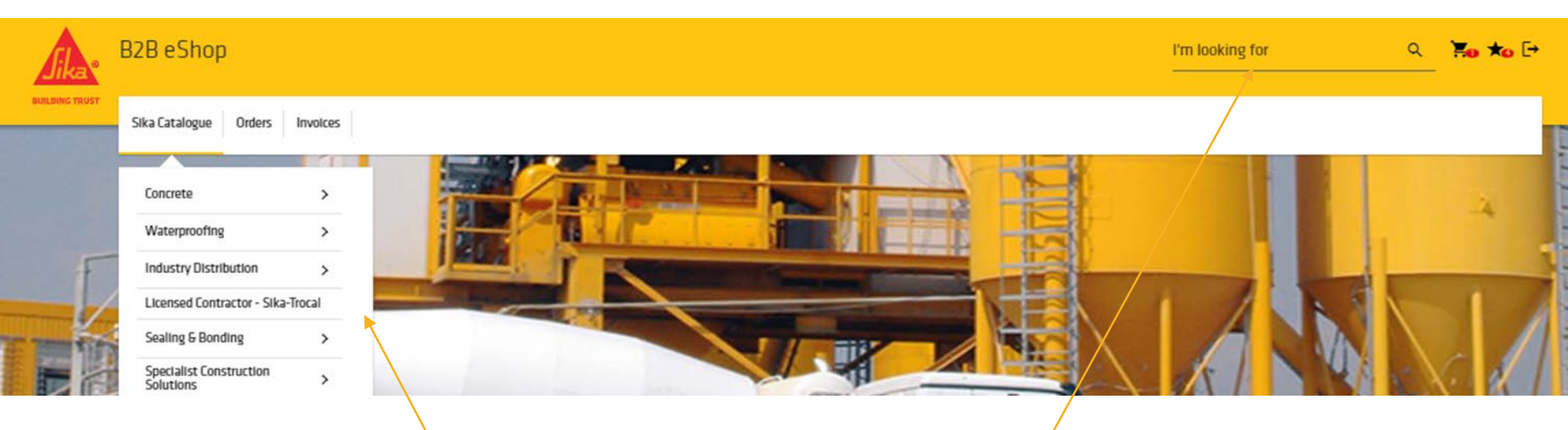

Kliknite na **Sika Katalog ("Sika Catalogue")** da bi se prikazao spisak kategorija Kataloga ili koristite polje **Tražim ("I'm looking for")** ukoliko znate opis proizvoda ili šifru Sika materijala.

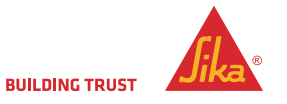

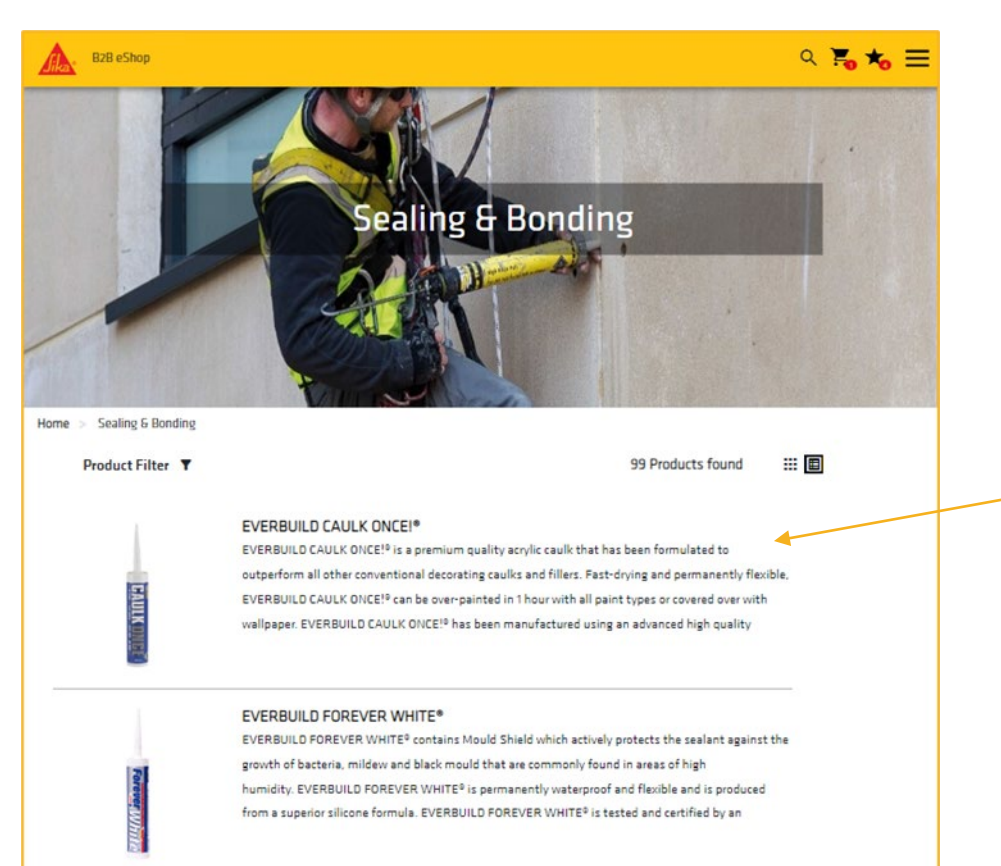

Kada izaberete kategoriju ili izvršite pretragu, pojaviće se spisak odgovarajućih proizvoda.

Kliknite na Proizvod kako biste videli sve varijante ovog proizvoda, uključujći boje i veličine pakovanja.

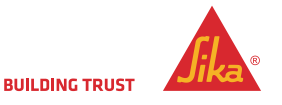

EVEDBUILD MAYIMUM TODOLIE

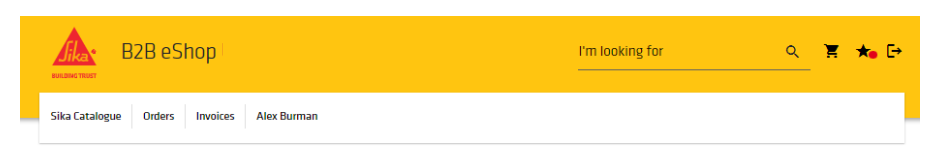

Home > UK Distribution > Sealants > Decorators Caulk > EVERBUILD CAULK ONCE!\*

| CAULK                                                                                        | Description<br>EVERBUILD CAULK<br>other conventional<br>ONCEI® can be over-<br>CAULK ONCEI® has I<br>and low shrink, as w | ONCEI <sup>®</sup> is a premium quality acrylic co<br>decorating caulks and filters. Fast-dry<br>painted in 1 hour with all paint types<br>been manufactured using an advance<br>lell as tooling down smoothly. | aulk that has been formulated to outperform all<br>ing and permanently flexible, EVERBUILD CAUL<br>or covered over with wallpaper. EVERBUILD<br>d high quality polymer to offer superior adhesior<br>PRODUCT DETAILS |
|----------------------------------------------------------------------------------------------|----------------------------------------------------------------------------------------------------|----------------------------------------------------------------------------------------------------|----------------------------------------------------------------------------------------------------|
| Materials Product Details                                                                    | PRODUCT DATA SI Documents                                                                                                 | HEETS 1                                                                                                    | SHOW ALL DOCUMENTS                                                                                                    |
| 489514 3<br>EVERBUILD CAULK ONCE white<br>Cartridge cont. 310 ml<br>Box with 12 cartridges 6 | COLOUR<br>white 295 M<br>QUANTITY PER PALLET<br>1.440 PC                                                                  | ICINIS 5 MIN OTY<br>IL 12 PC                                                                                                    | 7 <sub>QUANTITY</sub> 8 9<br>12 ≎ ₩ ★                                                                                                    |
| 489516<br>EVERBUILD CAULK ONCE white<br>Cartridge cont. 380 ml<br>Box with 12 cartridges     | COLOUR PACKA<br>white 380 M<br>QUANTITY PER PALLET<br>1,080 PC                                                            | GING MIN (JTY<br>AL 12 PC                                                                                                    | QUANTITY<br>12 ♀ ★                                                                                                    |

RELATED PRODUCTS

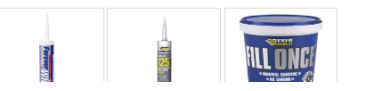

Stranica Podaci o proizvodu sadrži podatke o proizvodu.

- Preuzmite dokumentaciju o proizvodu (Tehnički listovi proizvoda).
- 2. Sika kod (šifra) materijala i opis proizvoda.
- 3. Boja ako je primenjivo.
- 4. Pakovanje veličina svake jedinice.
- 5. Minimalna količina minimalni broj jedinica po porudžbini.
- 6. Količina po paleti broj jedinica po paleti.
- Količina dodati potrebnu količinu svakog materijala (proizvoda). Koristite strelicu gore/dole da izaberete potrebnu količinu. Broj se indeksira u više jedinica ako je primenjivo.
- 8. Nakon odabira količine, pritisnite ikonicu Korpa da biste dodali u vašu porudžbinu.
- Pritisnite ikonicu "Zvezda" da biste dodali ovu stavku na listu želja.

Napomena: **Srodni proizvodi ("Related Products")** prikazani su ispod liste materijala.

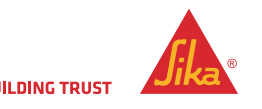

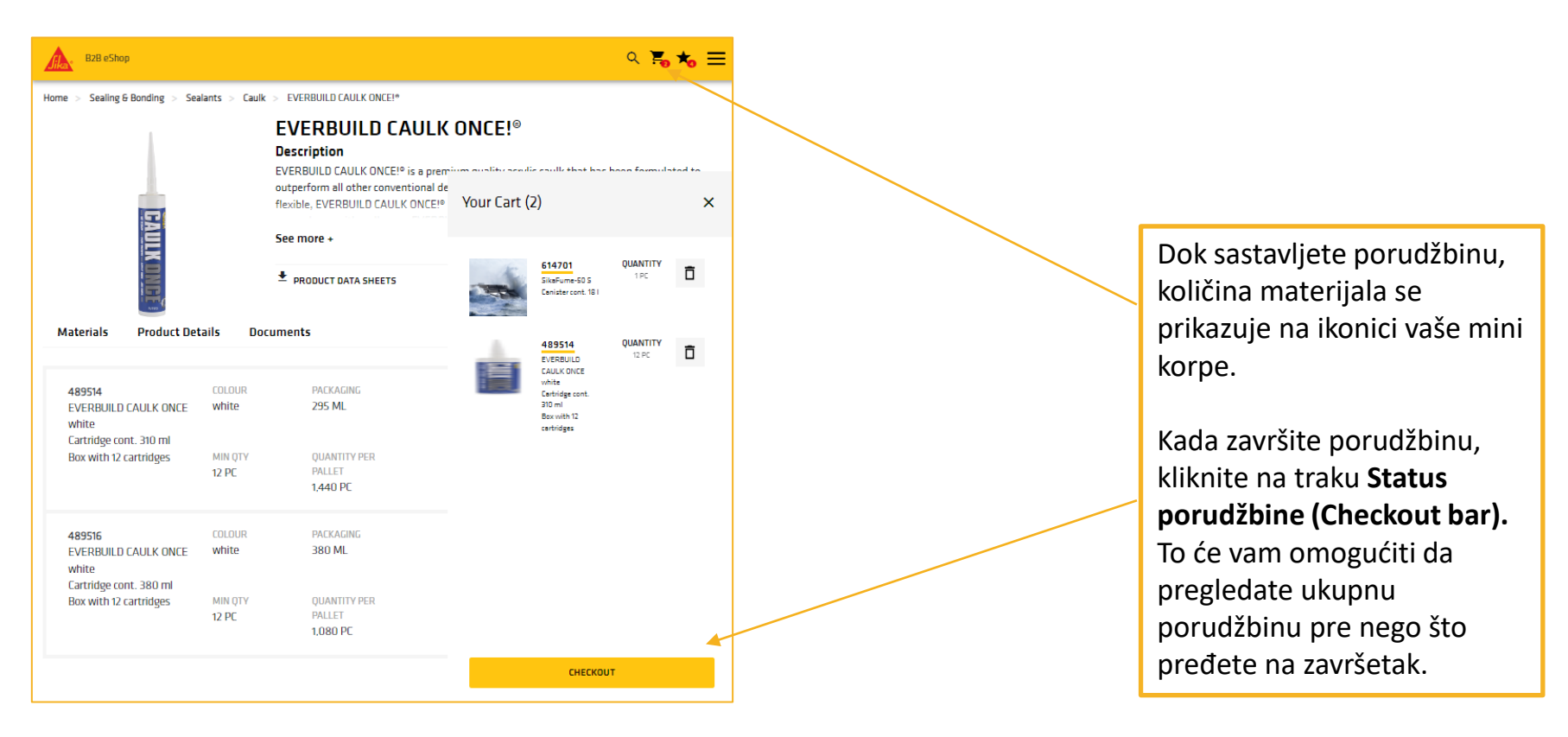

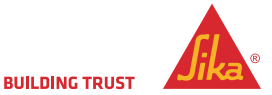

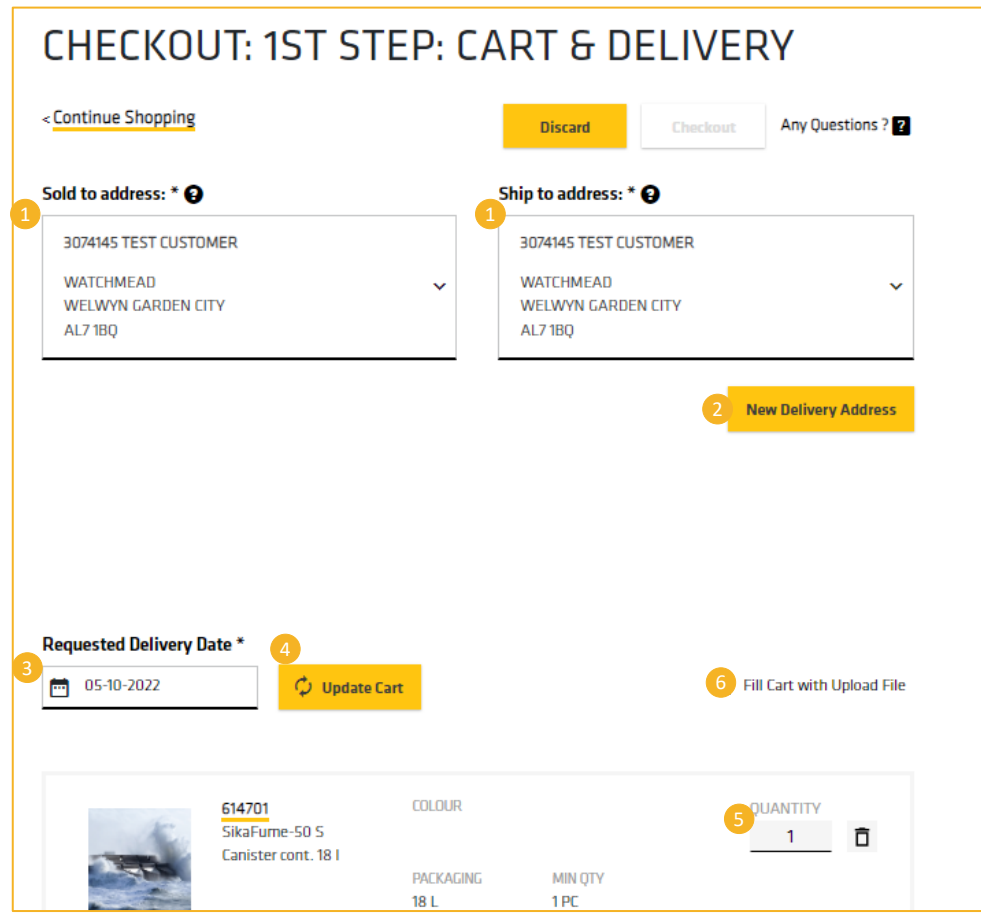

0

Sika Srbija 2024

- Koristite padajući okvir da izaberete adresu Prodato ("Sold to") i padajući okvir da izaberete adresu Poslati ("Ship to").
- Ako treba da pošaljete na različitu adresu,možete dodati drugu adresu pomoću dugmeta Nova adresa za isporuku ("New Delivery Address") (pogledati posebnu stranicu za informacije).
- 3. Izaberite datum isporuke. Podrazumevaće se naš standardni raspored isporuke (3 dana).
- 4. Kliknite na **Ažuriraj Korpu ("Update Cart")** kako bi se prikazale cene pogledati napomenu u nastavku.
- 5. Ako je potrebno, možete prilagoditi količine materijala.
- Ako imate Porudžbinu za učitavanje označite Popuni Korpu sa datotekom za učitavanje ("Fill Cart with Upload File") (pogledati posebnu stranicu za uputstva).

Napomena: Kada ste zadovoljni porudžbinom – pritisnite Ažuriraj Korpu ("Update Cart") – e-prodavnica će sada izračunati vašu cenu – još uvek možete da izmenite porudžbinu nakon ove faze.

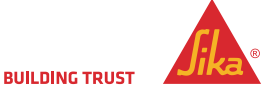

#### NOVA ADRESA ZA ISPORUKU

© Sika Srbija 2024

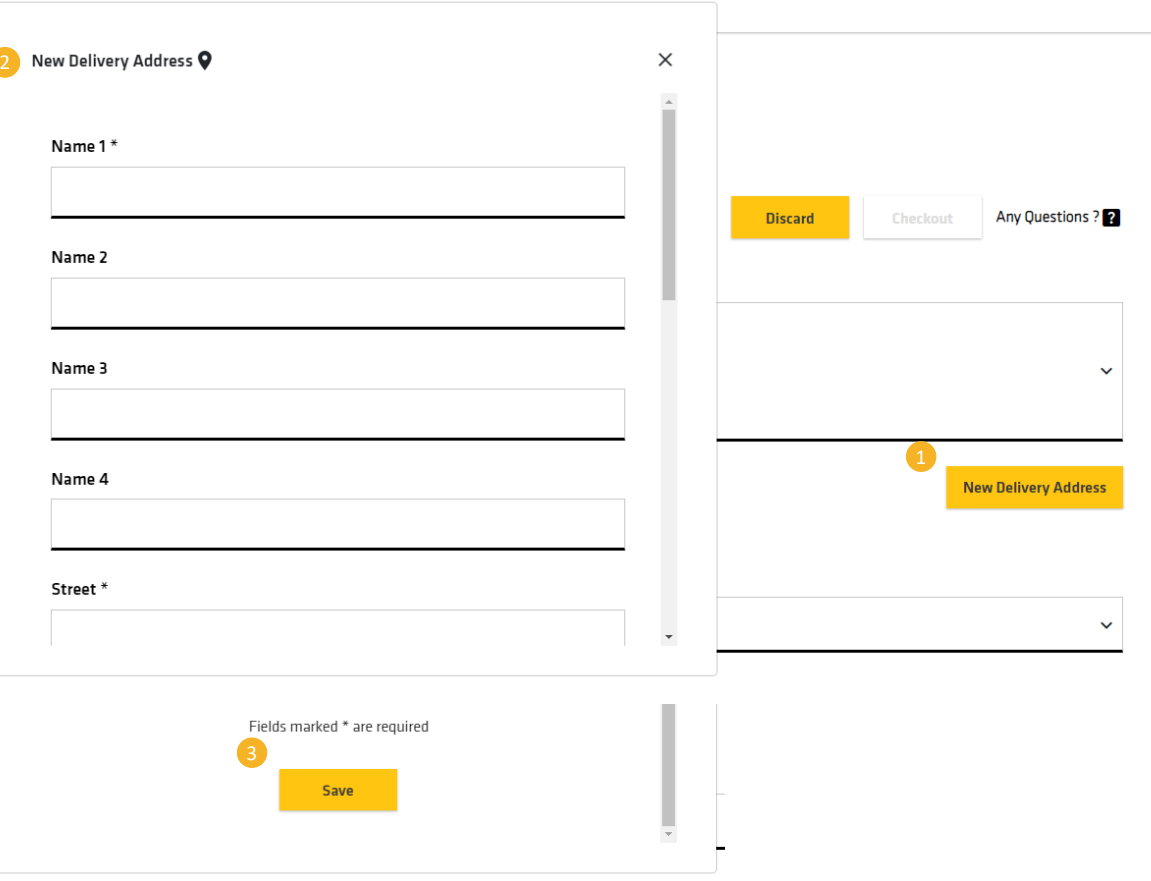

Dugme Nova adresa za isporuku ("New Delivery Address") na stranici Status porudžbine: Prvi korak ("Checkout: 1<sup>st</sup> Step") omogućava vam da ručno unesete drugu adresu za isporuku za datu porudžbinu.

## Ova adresa se ne čuva za buduću upotrebu.

- 1. Kliknite na Nova adresa za ispruku da bi se pojavila polja za adresu.
- 2. Unesite ime i adresu u odgovarajuća polja.
- Pomerite se nadole i pritisnite Sačuvaj ("Save").

Nova adresa je prikazana ispod zasivljenog polja **Poslati (Ship to)**.

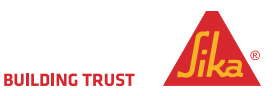

|   |                          | SikaFurne-50 S<br>Canister cont. 18 I                                                       | PRICE UNIT<br>PC                    | YOUR PRIC<br>£0.01  | 18 L<br>E                | 1 PC             | 1               | Ô | £0.01           |   |
|---|--------------------------|---------------------------------------------------------------------------------------------|-------------------------------------|---------------------|--------------------------|------------------|-----------------|---|-----------------|---|
|   | LULY.                    | 489514<br>EVERBUILD CAULK ONCE<br>white<br>Cartridge cont. 310 ml<br>Box with 12 cartridges | COLOUR<br>white<br>PRICE UNIT<br>PC | Your Price<br>£1.96 | PACKAGING<br>295 ML<br>E | MIN QTY<br>12 PC | QUANTITY<br>12  | ō | TOTAL<br>£23.52 |   |
|   | Total Net                |                                                                                             |                                     |                     |                          |                  |                 |   | £23.53          |   |
|   | Output Tax               |                                                                                             |                                     |                     |                          |                  |                 |   | £4.71           |   |
|   | Total                    |                                                                                             |                                     |                     |                          |                  |                 |   | £28.24          | 2 |
|   |                          |                                                                                             |                                     |                     |                          |                  |                 |   |                 |   |
|   |                          |                                                                                             |                                     |                     |                          |                  |                 |   |                 |   |
|   | Fields marked * are requ | iired                                                                                       |                                     |                     |                          |                  |                 |   |                 |   |
| 1 | Add material             | ? Add                                                                                       |                                     |                     |                          |                  | 3<br>Print Cart | 4 | Checkout        |   |
|   | < Continue Shopping      |                                                                                             |                                     |                     |                          |                  |                 |   |                 |   |

Kada se prikaže cena, ovde možete dodati bilo šta pre nego što završite porudžbinu.

Proverite da li su navedeni svi artikli jer nećete moći da dodate više proizvoda u svoju porudžbinu kada završite kupovinu.

- Dodati Sika kod (šifru) za dati proizvod i kliknuti na dugme dodati ("add").
- 2. Prikazana je ukupna vrednost ili vaša porudžbina.
- 3. Ako želite možete odštampati primerak vaše porudžbine.
- Kada je sve završeno kliknite na Odjava ("Checkout").

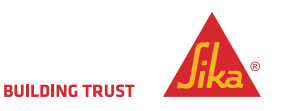

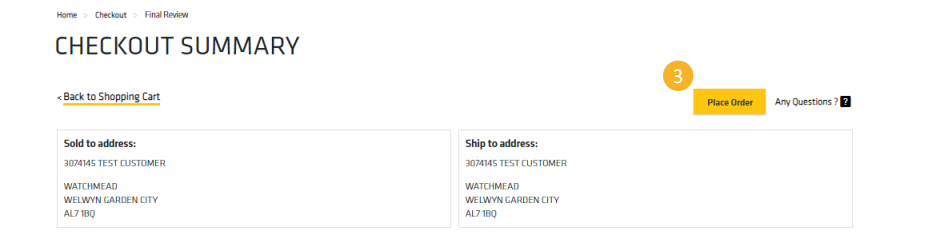

| I accept the <u>Terms 8</u> | r Conditions *                                 |                               |                        |                       |                                  |                                                 |                                         |
|-----------------------------|------------------------------------------------|-------------------------------|------------------------|-----------------------|----------------------------------|-------------------------------------------------|-----------------------------------------|
| and the second              | 614701<br>SikaFume-50 S<br>Canister cont. 18 I | COLDUR<br>YOUR PRICE<br>E0.01 | PAEKAGING<br>18 L      | MIN QTY<br>1 PC       | price Unit<br>PC                 | QUANTITY<br>1                                   | TOTAL<br>£0.01                          |
| Total Net                   |                                                |                               |                        |                       |                                  |                                                 | £23.53                                  |
| Output Tax                  |                                                |                               |                        |                       |                                  |                                                 | £4.71                                   |
| Total                       |                                                |                               |                        |                       |                                  |                                                 | £28.24                                  |
| Please be aware, if         | your total order value is below                | your minimum requireme        | nt there will be an ad | ditional shipping cha | ge. Prices and stock are subject | t to change. You will receive an o<br>email upo | order confirmatio<br>on receipt of orde |

Ovo je poslednja faza postupka poručivanja:

- 1. U ovo polje unesite Broj narudžbenice ("Purchase Order Number").
- 2. Prihvatite standardne Uslove i odredbe ("Terms and Conditions").
- Pritisnite jedno od dugmadi Poruči ("Place Order").

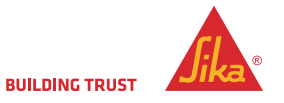

#### POPUNI KORPU SA DATOTEKOM ZA UČITAVANJE

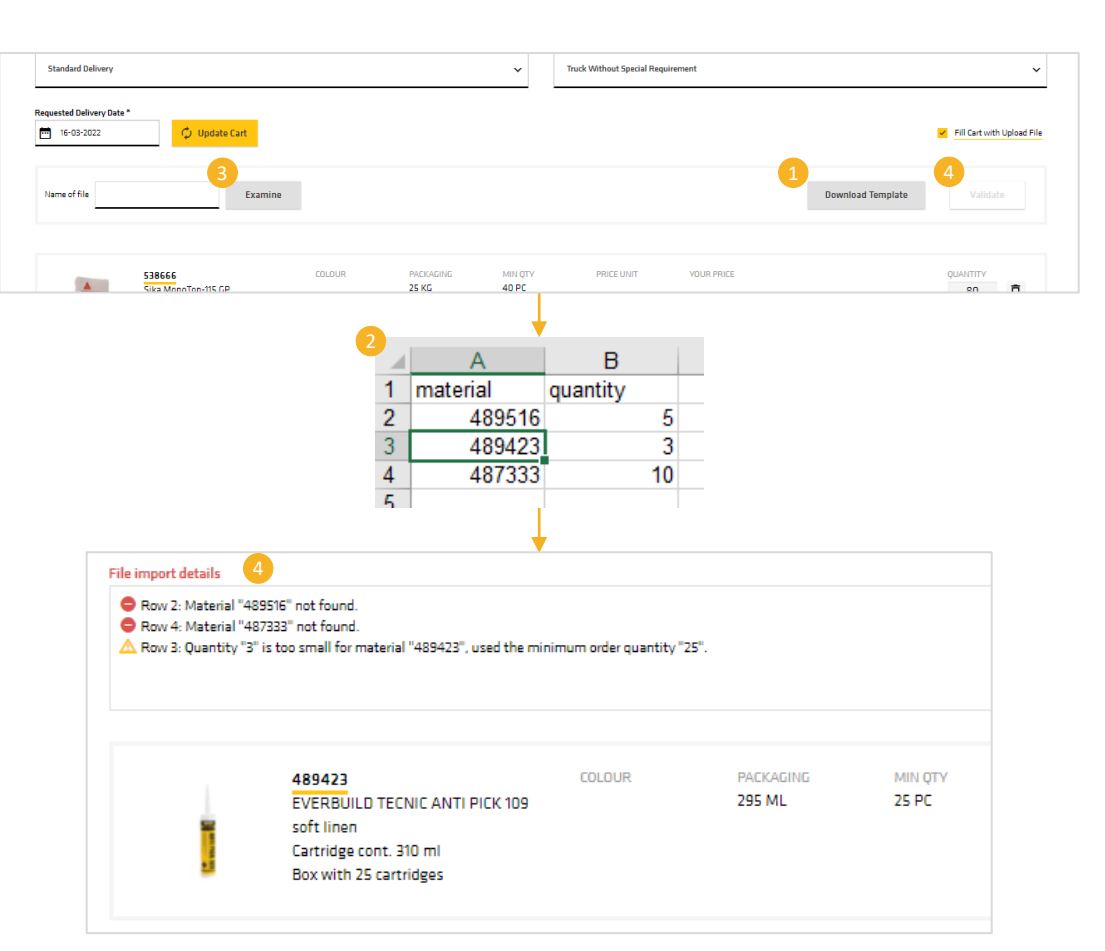

Možete da **učitate porudžbinu iz Excel datoteke**. Ovo je dostupno na stranici **Status porudžbine: Prvi korak ("Checkout: 1**<sup>st</sup> **Step")**.

Na stranici **Status porudžbine: Prvi korak** kliknite na **Popuni Korpu sa datotekom za učitavanje ("Fill Cart with Upload File")**, gde će se prikazati dodatni alati.

- Preuzmi obrazac ("Download template") pruža vam Excel obrazac da biste dovršili veliku porudžbinu.
  - Sačuvajte preuzetu datoteku i preimenujte je kako želite
  - Otvorite datoteku i popunite dve kolone sa Sika kodom (šifrom) materijala i količinom materijala (pojedinačno)
- 2. Uverite se da svaki red ima ispravnu vrednost i odgovarajuću višestruku količinu.
  - Sačuvati i zatvoriti Excel datoteku
- 3. Kliknite na Proveri ("Examine") i potražite Excel datoteku.
- Kliknite na Potvrdi ("Validate"). Stavke će biti uvezene ili će biti prikazan razlog zašto neki proizvod ne može da se doda u korpu.
  - Unosi za isti proizvod mogu se uvesti više puta.
  - Količine porudžbine biće prilagođene tako da odgovaraju minimalnoj količini porudžbine ili višestrukim količinama.

Ako ima grešaka, možete ih ispraviti u originalnoj datoteci i ponovo ih učitati ili dodati/prilagoditi u korpi.

Napomena: Uvezi i potvrdi ("Import and validate") uklanja sve postojeće stavke iz korpe.

### POTVRDA PORUDŽBINE - PORTAL

#### Checkout: Order Acknowledgement

#### THANK YOU, YOUR ORDER HAS BEEN PLACED.

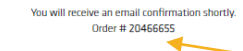

If you have any question please contact us at sales@uk.sika.com or call 01707 394444

Please find all the order details below.

Sold to address: 3074145 TEST CUSTOMER WATCHMEAD WELWYN GARDEN CITY AL7 IBQ Ship to address: 3074145 TEST CUSTOMER WATCHMEAD WELWYN GARDEN CITY AL7 180

#### **Requested Delivery Date:**

05-10-2022

#### Purchase Order Number

ххх

|            | 614701<br>SikaFume-50 S<br>Canister cont. 18 I                                           | COLOUR          | PACKAGING<br>18 L   | MIN QTY<br>1 PC  | PRICE UNIT<br>PC | YOUR PRICE<br>£0.01 | QUANTITY<br>1  | TOTAL<br>£0.01  |
|------------|------------------------------------------------------------------------------------------|-----------------|---------------------|------------------|------------------|---------------------|----------------|-----------------|
| Case       | 489514<br>EVERBUILD CAULK ONCE white<br>Cartridge cont. 310 ml<br>Box with 12 cartridges | COLOUR<br>white | PAEKAGING<br>295 ML | MIN QTY<br>12 PC | PRICE UNIT<br>PC | YOUR PRICE<br>£1.96 | QUANTITY<br>12 | TOTAL<br>£23.52 |
| Total Net  |                                                                                          |                 |                     |                  |                  |                     |                | £23.53          |
| Output Tax |                                                                                          |                 |                     |                  |                  |                     |                | £4.71           |
| Total      |                                                                                          |                 |                     |                  |                  |                     |                | £28.24          |
|            |                                                                                          |                 |                     |                  |                  |                     |                |                 |

Ovo je potvrda porudžbine.

Obratite pažnju na **Sika broj potvrde porudžbine**.

Ovo je korisno ako treba da porazgovarate sa nama o porudžbini – ali uvek možemo da pronađemo porudžbinu koristeći broj vaše narudžbenice.

Dobićete i potvrdu putem elektronske pošte.

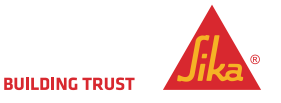

0

## KAKO MOŽETE PREGLEDATI PORUDŽBINU

|   | Home > Order History         |          |                                  |                         |
|---|------------------------------|----------|----------------------------------|-------------------------|
|   | Filter Orders ×              |          |                                  |                         |
| 1 | Sold to *                    |          |                                  |                         |
|   | 3074145 TEST CUSTOMER        | ~        |                                  |                         |
|   | Sika Order Number            |          | Purchase order number            |                         |
| 3 | Sika Order Number (optional) |          | Purchase order number (optional) |                         |
|   | Date From                    | Date To  |                                  |                         |
| 2 |                              | <b>•</b> | 2                                |                         |
|   | EShop only                   |          |                                  |                         |
|   | Open Orders only             |          |                                  |                         |
|   | Fields marked * are required |          |                                  |                         |
|   | Reset                        |          |                                  |                         |
|   |                              |          | Search                           |                         |
| l |                              |          |                                  |                         |
|   |                              |          |                                  |                         |
| 5 |                              |          |                                  |                         |
|   | Home > Order History         |          |                                  |                         |
|   |                              |          |                                  | Contraction Contraction |

| Home > Order Hist   | tory                           |                                        |               |                | Sort | by Sika Order 🗸 |
|---------------------|--------------------------------|----------------------------------------|---------------|----------------|------|-----------------|
| Sold to: 3074145 TE | Ship to: 3074145 TEST CUSTOMER | Date From: 01-08-2022 Date To: 03-10-2 | 022           |                |      |                 |
| Sika Order 20466    | 555<br>Purchase Order Number   | Overall Status 2                       | Date Of Order | Requested Date | 6    | ~               |
|                     | 2000                           | Being processed                        | 2/10/2022     | 4/10/2022      | Ë    |                 |
|                     |                                |                                        |               |                |      |                 |

Možete da proverite pojedinačne porudžbine ili više porudžbina u određenom vremenskom periodu.

Popunite:

- Prodato ("Sold to") padajući meni (obavezno).
- Vremenski period ("Date range") (obavezno)

   ograničeno na period od najviše 3 meseca.
- Sika broj porudžbine ("Sika order number") (opciono).
- 4. Broj narudžbenice ("Purchase order number") (opciono).

Ovde se prikazuju porudžbine iz e-prodavnice kao i druge porudžbine, na primer mogu se videti porudžbine koje su poslate direktno u kompaniju Sika.

Kad je porudžbina završena, možete je pregledati.

 Možete ponovo poručiti istu porudžbinu klikom na kolica. Ovde se stavljaju svi isti artikli i količine u novu korpu za plaćanje.

INTERNAL

## PRAKTIČNI SAVETI

#### Sačuvajte URL adresu eprodavnice

Za najbolje performanse na mobilnim uređajima uvek koristite aktuelne verzije Za Mac i Mac iOS uređaje naša preporuka je pretraživač **Chrome**, kao najbolji pretraživač koji daje najbolje rezultate

Za Windows uređaje preporučujemo pretraživač **Firefox,** kao najbolji pretraživač koji daje najbolje rezultate

E-Shop će raditi na svim Android i Apple uređajima, na tabletima, laptopovima i PC računarima Stavite proizvode koje redovno poručujete na svoju listu želja i tako možete brzo da ponovite porudžbine

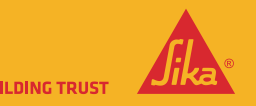

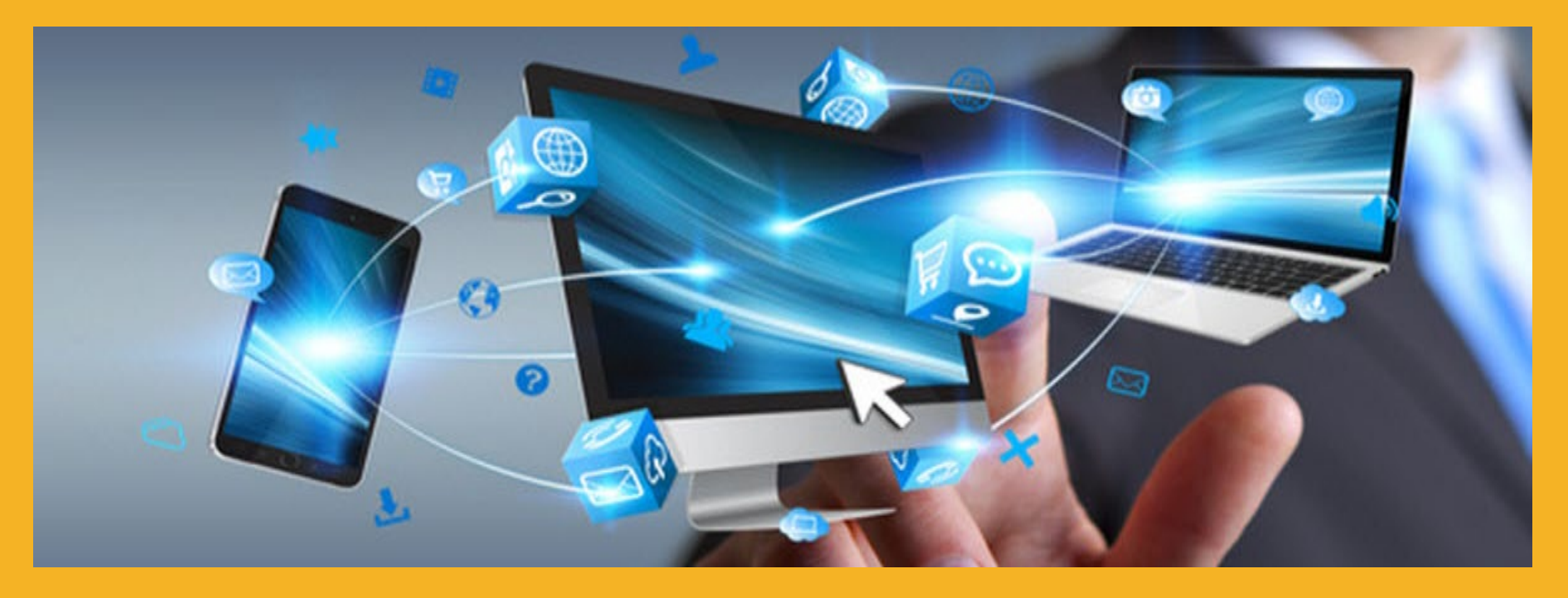

# HVALA VAM NA PAŽNJI

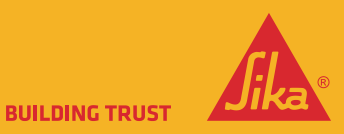